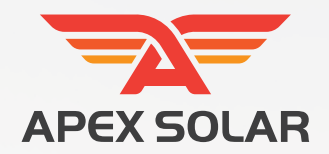

# APEX ANDROID VERSION INSTRUCTIONS

APEX ENERGIA (PRIVATE) LIMITED

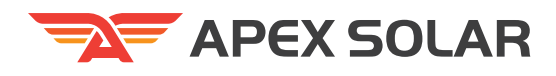

# 1. Mode Selection

• On the homepage of the app, you can choose between pure local Bluetooth mode and WiFi remote connection mode. Selecting Bluetooth mode will directly enter the details of the last connected device, while selecting WiFi mode will prompt you to log in to your account.

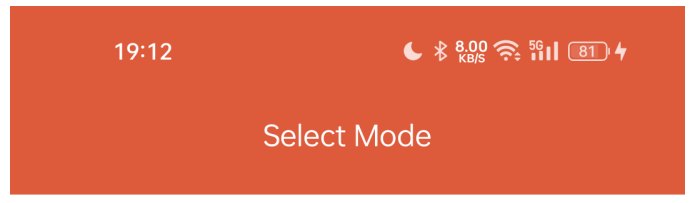

#### Select the mode you want to use

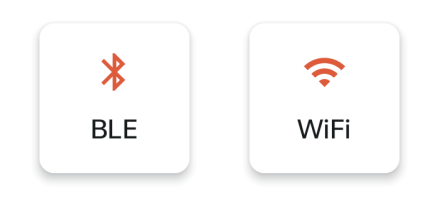

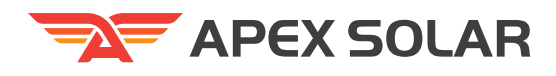

# 2. WiFi account login/registration

### 2.1 Login

You can choose to log in using your mobile phone number or email. (Note: Accounts are country-specific and accounts in different countries/regions cannot be used interchangeably) Click "Login" to log in, click "Sign Up" to register a new account, and click "Forgot Password?" if you forget your password.

| 19:12              | € \$ 10.0 奈 \$11 81 4 |                  | 19:13           | (          | ► ¥ 7.00 奈 1911 ®2 4 |
|--------------------|-----------------------|------------------|-----------------|------------|----------------------|
| <                  | Login                 |                  | < Login         |            |                      |
|                    | APEX SOLAR            |                  |                 | APEX SOLAR |                      |
|                    | Apex Solar            |                  |                 | Apex Solar |                      |
| Phone Phone Number | O Email               |                  | O Ph<br>Country | one 🧿 Ema  | il                   |
| +86 🔻              |                       |                  | China 🔻         |            |                      |
| Password           |                       |                  | Email           |            |                      |
|                    | ø                     |                  |                 |            |                      |
| Eorgot Passwo      | rd2                   |                  | Password        | b          |                      |
| Login<br>Sign Up   |                       |                  |                 |            | Ø                    |
|                    |                       | Forgot Password? |                 |            |                      |
|                    |                       |                  | Login           |            |                      |
|                    |                       |                  |                 | Sian Up    |                      |

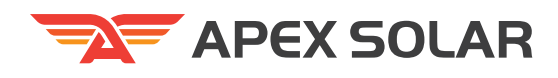

#### 2.2 Registration

You can also choose to use your mobile phone number and email to register an account. (Note: Accounts are divided by country/region, and accounts in different countries/regions cannot be used interchangeably)

After entering your mobile phone number or email, you can click "Send Verify Code" to obtain a verification code, which is valid for 30 minutes. After entering the information, click "Sign Up" to register.

| 19:13                  | <b>€</b> \$ 100 奈 511 82 | 4 | 19:13 🗲 💲                     |                | 800 रू 1911 (82) <del>4</del><br> |  |
|------------------------|--------------------------|---|-------------------------------|----------------|-----------------------------------|--|
| <                      | Sign Up                  |   | <                             | Sign Up        |                                   |  |
|                        | APEX SOLAR               |   |                               | APEX SOLAR     |                                   |  |
|                        | Apex Solar               |   |                               | Apex Solar     |                                   |  |
| Phone Phone Number +86 | O Email                  |   | O Phone<br>Country<br>China 🔽 | 🖲 Email        |                                   |  |
| Password               |                          |   | Email                         |                |                                   |  |
|                        | Q                        |   | Password                      |                |                                   |  |
| Confirm Passw          | vord                     |   |                               |                | Ø                                 |  |
| Verify Code            |                          |   | Confirm Pass                  | word           |                                   |  |
| verify Code            |                          |   |                               |                | Ø                                 |  |
| Sen                    | d Verify Code            |   | Verify Code                   |                |                                   |  |
|                        | Sign Up                  |   | Se                            | nd Verify Code |                                   |  |

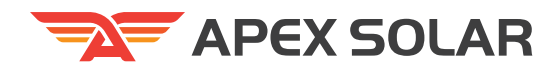

#### 2.3 Reset Password

The password reset operation is basically the same as registration. First fill in your mobile phone number or email, then get the verification code, fill in your new password and click "Reset Password"

| 19:14 <b>€</b> \$ 10.0 奈 ≌II ®2 <b>*</b> |             | 19:14              | ♦ \$ 1500 \$ 100 4 |
|------------------------------------------|-------------|--------------------|--------------------|
| < Rese                                   | t Password  | < Res              | set Password       |
| AF                                       | PEX SOLAR   |                    | APEX SOLAR         |
| Ap                                       | bex Solar   |                    | Apex Solar         |
| O Phone (                                | Email       | Phone Phone Number | O Email            |
| China 🔻                                  |             | +86 🔻              |                    |
| Email                                    |             | New Password       |                    |
|                                          |             |                    | Ø                  |
| New Password                             | 17          | Confirm Passw      | ord                |
|                                          | Ċ?          |                    | ø                  |
| Confirm Passwor                          | rd          | Verify Code        |                    |
|                                          | Ø           | verify code        |                    |
| Verify Code                              |             |                    |                    |
|                                          |             | Sen                | d Verify Code      |
| Send                                     | Verify Code | Res                | set Password       |

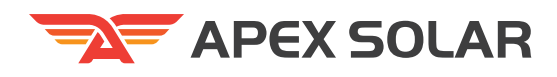

# **3. Device Details**

#### 2.1 Login

The device details page is divided into inverter brand selection, basic device information, charge and discharge information, voltage and current information, temperature information, and battery cell voltage information from top to bottom. Among them, the inverter brand selection automatically selects the corresponding CAN or 485 protocol according to the brand. The device name can be edited in the basic information section. The warning or protection status is displayed in the upper right corner. Orange indicates warning, red indicates protection, and gray indicates normal. You can click the icon to view detailed information.

| 05:42                                                    | 0.45<br>KB/s                     | ! <del>?</del> 40 | 05:42       |        |       | 0.50<br>KB/s 👥 🗧 🧧 |
|----------------------------------------------------------|----------------------------------|-------------------|-------------|--------|-------|--------------------|
|                                                          | Device                           | Devices           | <           | De     | vice  | Devi               |
| Inverter Brand                                           |                                  |                   | Vmax        | {      | Vmi   | n                  |
|                                                          |                                  |                   | V1          | 3.190V | V6    | 3.186V             |
| APEX                                                     |                                  | •                 | Vdiff 0.004 | 4∨     | Avg ' | Voltage 3.188      |
| BMS-314AH                                                | Cí (                             |                   |             | MOS 27 | 7.7℃  | Env 25.0°          |
| SN Code BMS22A                                           | 01-314-1.0.083                   |                   | ∭°          | T1 22. | .9℃   | T 2 21.3°          |
| Software BMS22A                                          | 01-314-1.0.083                   |                   |             | T 3 21 | 5°C   | T 4 22 49          |
| Pack SN BMS22A                                           | 01-314-1.0.083                   |                   |             | 10 21. |       |                    |
| Device ID         6c533af           Time         2025-02 | 07ceaed4409pf9w<br>2-05 17:42:03 |                   | Cell Volt   | age    |       |                    |
|                                                          | R                                | efresh            | V1          | 3.190V | V9    | 3.186V             |
|                                                          | )                                | д                 | V2          | 3.188V | V10   | 3.189V             |
| Charging MOS                                             | ON                               | +                 | V3          | 3.187V | V11   | 3.187V             |
| 314.00AH                                                 | 34.54AH                          | 11%               | V4          | 3.189V | V12   | 3.187V             |
| Total Capacity                                           | Remaining Capacity               | SOC               | V5          | 3.188V | V13   | 3.188V             |
|                                                          |                                  | <b>(</b>          | V6          | 3.186V | V14   | 3.189V             |
| 51.00V -41.76<br>Voltage Curren                          | 5A 2129.76W<br>at Power          | 10<br>Cycle       | V7          | 3.187V | V15   | 3.188V             |
| HomePage                                                 | My                               |                   | Home        | Page   |       | My                 |

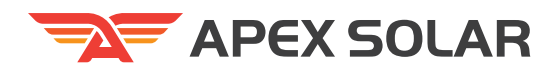

# 4. Device Management

Click "Devices" in the upper right corner of the device details page to enter the device list interface, where you can filter connected devices and offline devices. Click "Delete" to delete the device, and click "Switch" to switch the device to the device details page. Click the plus button in the upper right corner to add a new device.

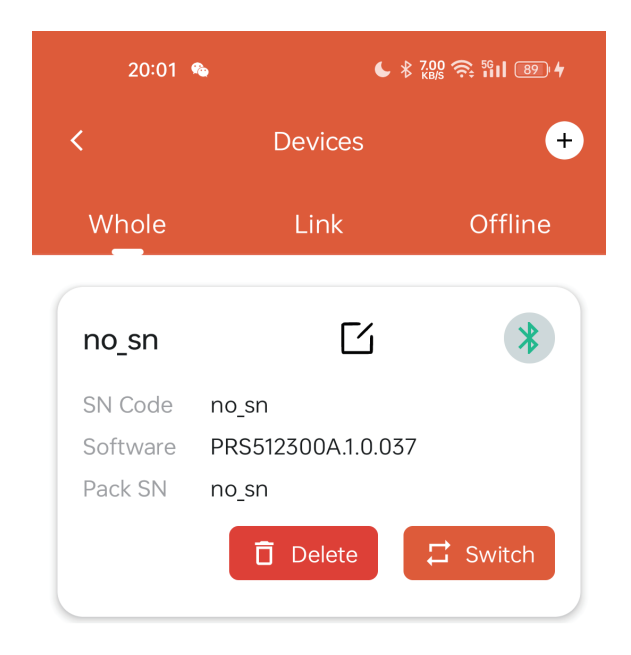

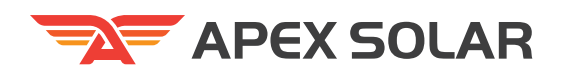

On the Add Device interface, scan nearby devices that meet the connection conditions and click the "Connect" button to connect the device. If the current mode is Bluetooth, you can view the device details after the Bluetooth connection is successful.

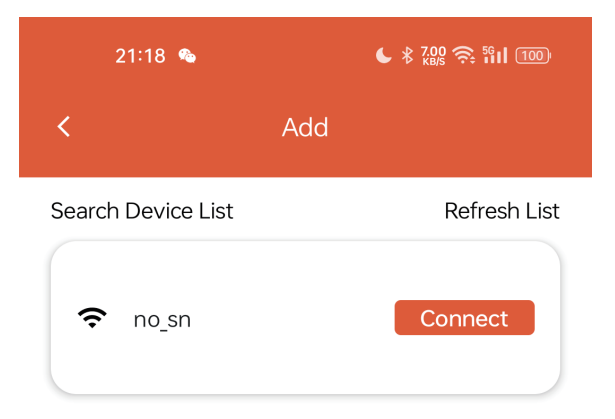

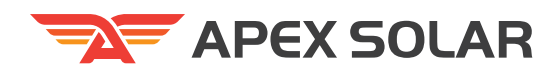

The device network configuration interface requires you to enter the WiFi name and password that the device needs to connect to. The current WiFi mode only supports connecting to 2.5GHz WiFi, not 5GHz WiFi. Click the "Configure" button to configure the network, wait for the prompt that the configuration is complete, and then automatically exit the network configuration interface.

| 20:0                  | 3 💊                                  |                            |
|-----------------------|--------------------------------------|----------------------------|
| <                     | Configu                              | re Wifi                    |
| Please e<br>for the d | nter the WiFi na<br>levice to connec | ame and password<br>ct to: |
| WiFi Na               | ame                                  |                            |
| 1                     |                                      |                            |
| WiFi Pa               | assword                              |                            |
|                       |                                      | Ø                          |
|                       |                                      |                            |
|                       | Config                               | gure                       |

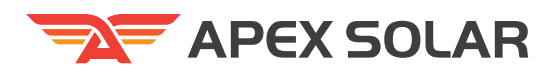

# 5. MY

Click "My" in the bottom navigation bar to enter this interface, which includes account, advanced permissions, contact us, and about the secondary interface.

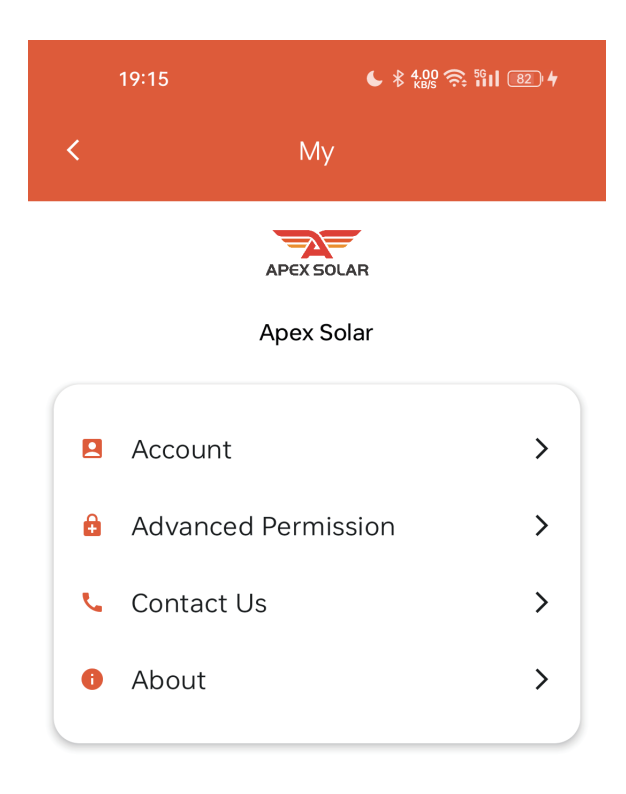

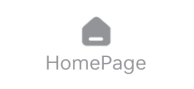

2

My

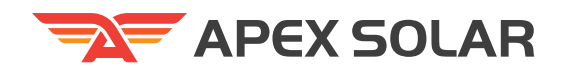

The account interface displays the current WiFi mode login account. Click "Log Out" to log out.

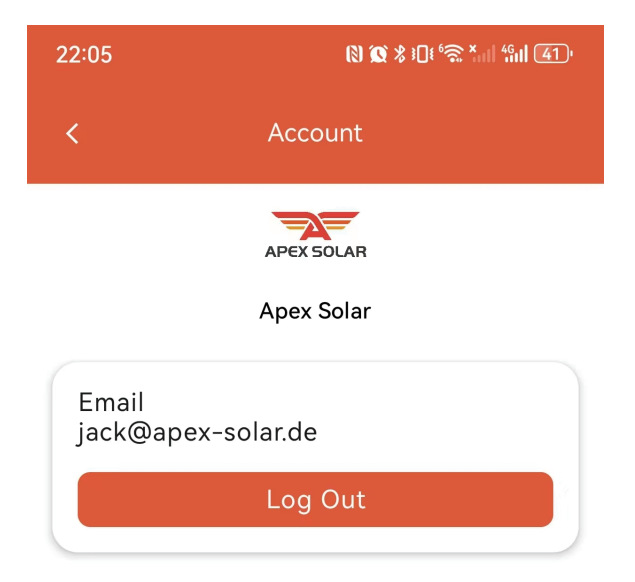

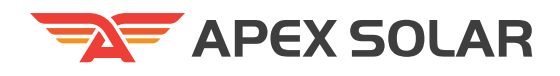

In the advanced permission interface, you can enter a fixed key to unlock advanced permissions. Enter "XXXX" to unlock the first-level permission; enter "XXXX" to unlock the second-level permission. After entering the key, the "Pararmeters" column is added to the bottom navigation bar. The first-level permission can view parameters, and the second-level permission can edit parameters.

| 19:16     | <b>€</b> \$ 8,00 奈 511 82 4 |  |
|-----------|-----------------------------|--|
| < ,       | dvanced Permission          |  |
| Please En | er Secret Key:              |  |
|           | Test And Verify             |  |

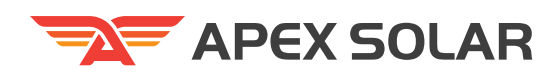

The Contact Us interface displays contact information. Click "call" to call directly, and click "copy" to copy the email address.

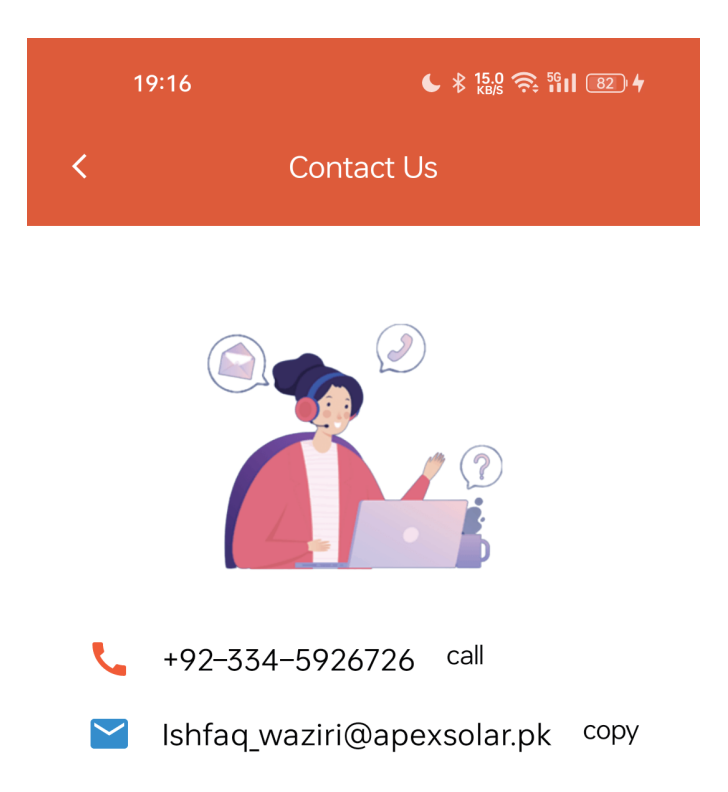

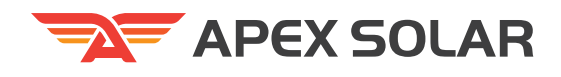

The About page displays the company profile and the current application version number. Click "Report an Issue" to send the application log of the day to the developer through WeChat for problem analysis.

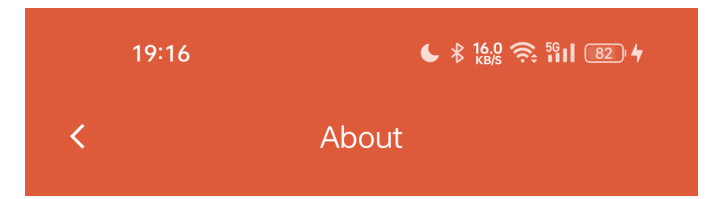

Apex Solar For Energy Management

Version: debug-25020294

Report an Issue

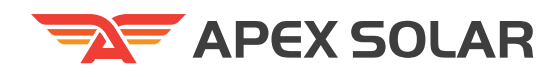

The "Parameter" column in the parameter navigation bar at the bottom is unlocked by the advanced permission key in the my interface, which contains the voltage parameters, temperature parameters, current parameters, battery pack parameters, system parameters, and firmware settings secondary interface.

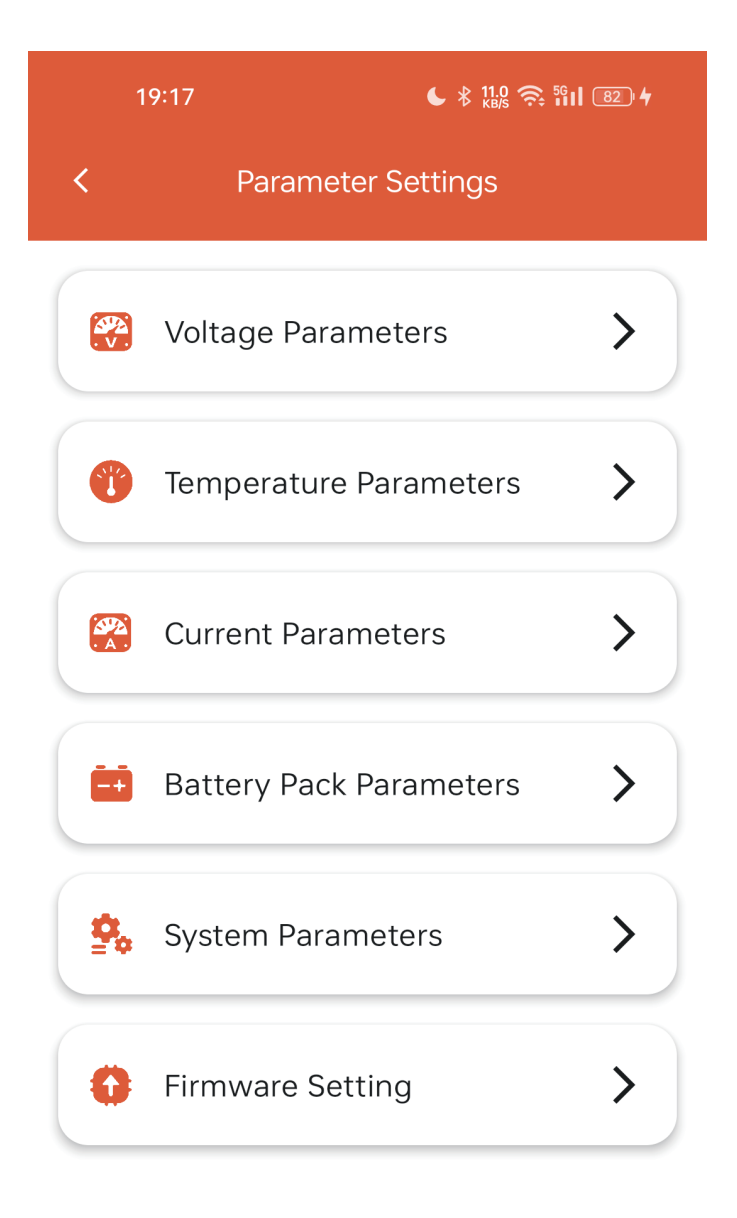

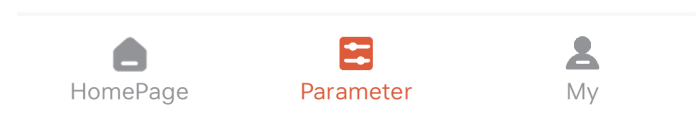

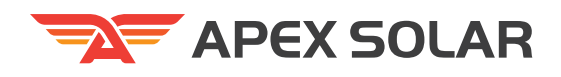

Voltage parameters, temperature parameters, current parameters, battery pack parameters, and system parameters are similar. When the secondary permissions are unlocked, you can fill in the modi-fied values in the edit box on the right side of each setting, and then click the "Save" button in the upper right corner to save.

| 19:17                         | € \$ 9.00 奈 5611 82 4 |      |  |
|-------------------------------|-----------------------|------|--|
| K Voltage Parar               | meters                | Save |  |
| Project                       | Machine               | Set  |  |
| Pack OV alarm                 | 0 V                   |      |  |
| Pack OV protection            | 0 V                   |      |  |
| Pack OV release protection    | 0 V                   |      |  |
| Pack OV protection delay time | 0 ms                  |      |  |
| Cell OV alarm                 | 0 V                   |      |  |
| Cell OV protection            | 0 V                   |      |  |
| Cell OV release protection    | 0 V                   |      |  |
| Cell OV protection delay time | 0 ms                  |      |  |
| Pack UV alarm                 | 0 V                   |      |  |
| Pack UV protection            | 0 V                   |      |  |
| Pack UV release protection    | 0 V                   |      |  |
| Pack UV protection delay time | 0 ms                  |      |  |

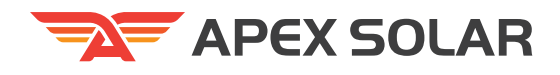

The firmware setting interface is especially important to explain. The function of this interface is to transfer the BMS firmware file via Bluetooth for firmware upgrade. Obtain the firmware file through WeChat or other channels. After downloading, choose to open it through other applications. In the system sharing floating layer (different mobile phone brands and models may have different displays), choose to open the firmware file with ApexSolar. Return to ApexSolar, open the firmware setting interface, and you can see the new firmware file information. Click "Upgrade Now" to update the firmware. (Note: Do not exit the application during the update process).

| 19:19 <b>€</b> \$ 10.0 奈 ₩II ®3 4 |   |
|-----------------------------------|---|
| < Firmware Setting                |   |
| Firmware Version                  |   |
| Firmware upgrade file:            |   |
| Upgrade Now                       |   |
|                                   |   |
|                                   |   |
|                                   |   |
|                                   |   |
|                                   | 1 |
|                                   |   |
|                                   |   |
|                                   |   |
|                                   |   |
|                                   |   |
|                                   |   |
|                                   |   |

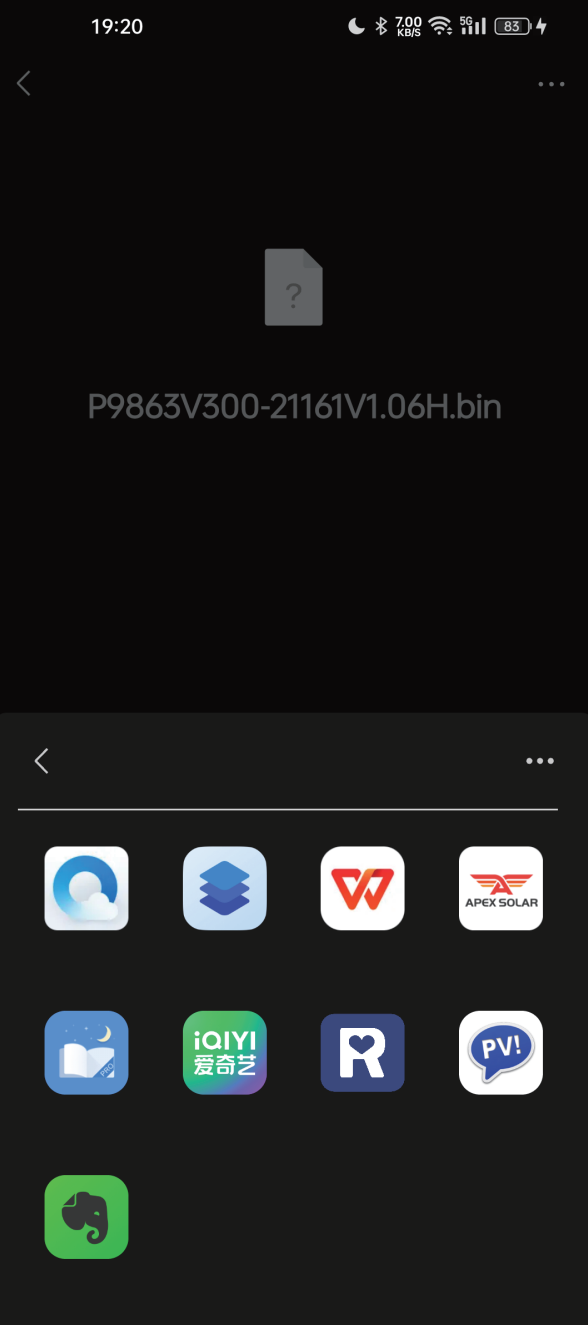

APEX ENERGIA (PRIVATE) LIMITED

Multan Industial Estate, Phase 1, Multan

■ info@apexsolar.pk T +92 334 5926726 W www.Apexsolar.pk